# **INSTRUKCJA OBSŁUGI**

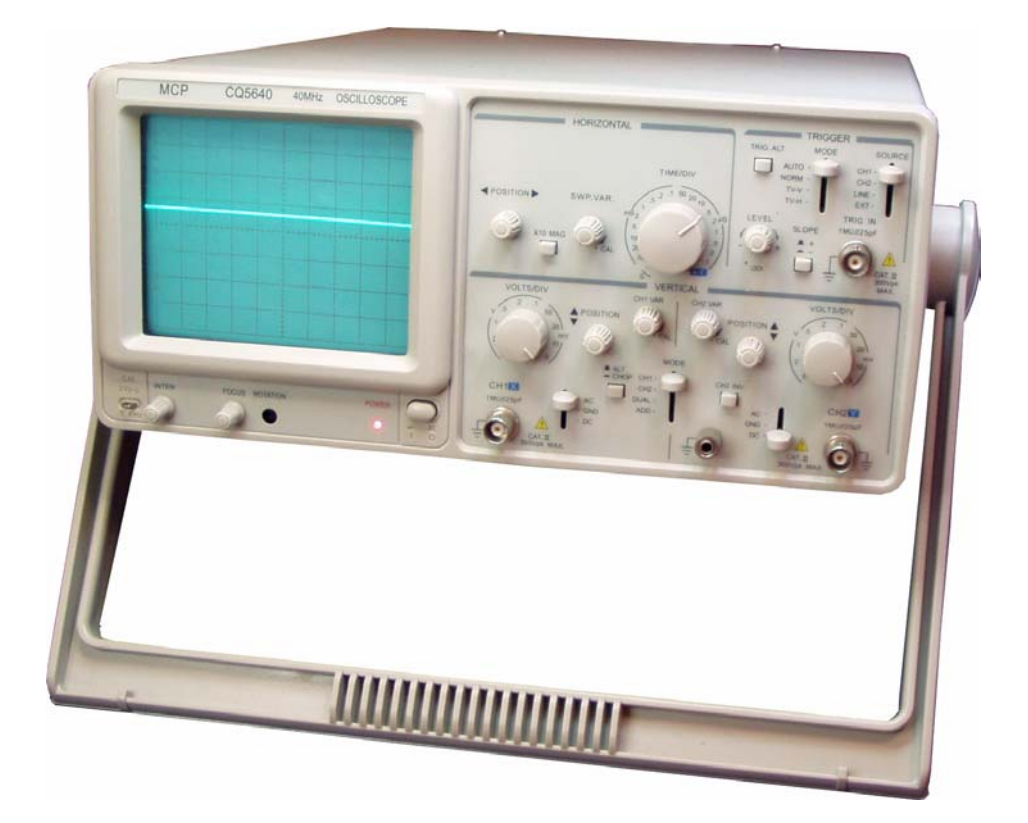

# DWUKANAŁOWY OSCYLOSKOP ANALOGOWY

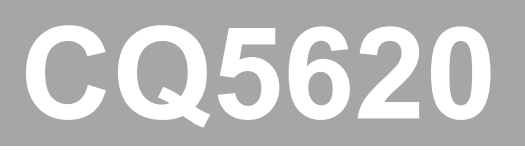

SHANGHAI MCP CORP.

-2-

## Spis treści

| 1. | Wstęp                                                         | 4    |
|----|---------------------------------------------------------------|------|
| 2. | Specyfikacja techniczna                                       | 5    |
| 3. | Uwagi i zalecenia                                             | 8    |
| 4. | Sposób obsługi                                                | . 10 |
|    | 4.1. Panel przedni                                            | . 11 |
|    | 4.2. Panel tylni                                              | .13  |
|    | 4.3. Pierwsze kroki                                           | . 13 |
|    | 4.4. Pomiary dwukanałowe                                      | . 15 |
|    | 4.5. Pomiar sumy sygnałów                                     | .16  |
|    | 4.6. Wybór źródła sygnału wyzwalania                          | . 16 |
|    | 4.6.1. Tryb wyzwalania                                        | . 16 |
|    | 4.6.2. Źródło wyzwalania                                      | . 17 |
|    | 4.6.3. Poziom i polaryzacja sygnału wyzwalania                | .17  |
|    | 4.6.4. Jednoczesne wyświetlanie dwóch przebiegów              | .18  |
|    | 4.7. Regulacja podstawy czasu                                 | . 19 |
|    | 4.8. Rozciągnięcie podstawy czasu                             | . 19 |
|    | 4.9. Tryb X-Y                                                 | .20  |
| 5. | Pomiary                                                       | .21  |
|    | 5.1. Sprawdzenie i regulacja przed przystąpieniem do pomiarów | .21  |
|    | 5.1.1. Obrót wyświetlanego przebiegu                          | .21  |
|    | 5.1.2. Kompensacja sondy                                      | .21  |
|    | 5.2. Pomiar amplitudy                                         | .22  |
|    | 5.2.1. Pomiar amplitudy międzyszczytowej Vp-p                 | .22  |
|    | 5.2.2. Pomiar napięcia DC                                     | .23  |
|    | 5.2.3. Porównanie amplitudy                                   | .23  |
|    | 5.2.4. Pomiar sumy algebraicznej dwóch sygnałów               | .24  |
|    | 5.3. Pomiar czasu                                             | 26   |
|    | 5.3.1. Pomiar odcinka czasu                                   | 26   |
|    | 5.3.2. Pomiar częstotliwości i okresu przebiegu               | .26  |
|    | 5.3.3. Pomiar czasu narastania i opadania zbocza              | .27  |
|    | 5.3.4. Pomiar różnicy czasu                                   | 27   |
|    | 5.3.5. Pomiar różnicy faz                                     | 28   |
|    | 5.4. Pomiar z wyzwalaniem polami sygnału TV                   | .29  |
| 6. | Konserwacja                                                   | . 30 |
|    | 6.1. Wymiana bezpiecznika                                     | 30   |
|    | 6.2. Czyszczenie                                              | 30   |
|    | 6.3. Wyposażenie                                              | .30  |

# 1. Wstęp

Oscyloskop CQ5620 został wyprodukowany przez firmę MCP na bazie serii oscyloskopów CQ5000 z wykorzystaniem nowszych, bardziej zaawansowanych rozwiązań technologicznych.

Urządzenie jest proste i przyjazne w obsłudze. Maksymalna czułość wynosi 5mV/dz. a najmniejsza wartość podstawy czasu wynosi 0,2ms/dz. i może być rozciągnięta 10-krotnie aż do osiągnięcia wartości 20ns/dz.

#### Najważniejsze cechy oscyloskopu:

- Funkcja automatycznego śledzenia poziomu wyzwalania
   Funkcja umożliwia wyświetlenie stabilnego przebiegu testowanego
   sygnału, bez potrzeby regulacji poziomu wyzwalania, nawet przy zmianach
   amplitudy i częstotliwości testowanego sygnału.
- Funkcja wyzwalania przemiennego Funkcja umożliwia obserwację przebiegów dwóch sygnałów o różnych częstotliwościach.
- Funkcja wyzwalania sygnałem TV
- Sygnał wyjściowy

Wyjście sygnału o częstotliwości równej częstotliwości testowanego sygnału. Możliwość podłączenia zewnętrznego częstościomierza.

• Oś-Z

Funkcja sterowania intensywnością wyświetlanego przebiegu za pomocą zewnętrznego sygnału. Umożliwia przedstawienie na wyświetlaczu wartości czasu lub częstotliwości. Zbocze dodatnie sygnału sterującego Z powoduje zmniejszenie intensywności a zbocze ujemne zwiększenie intensywności wyświetlanego przebiegu.

• Tryb X-Y

Funkcja umożliwia przedstawienie na wyświetlaczu oscylogramu dwóch sygnałów. Kanał CH1 reprezentuje oś poziomą X a CH2 oś pionową Y.

# 2. Specyfikacja techniczna

| Odchylanie pionowe                 |                                                                                            |  |  |  |
|------------------------------------|--------------------------------------------------------------------------------------------|--|--|--|
| Czułość                            | 5mV/dz. ÷ 5V/dz. (10 skalowanych kroków w sekwencji 1-2-5)                                 |  |  |  |
| Dokładność                         | ≤3%                                                                                        |  |  |  |
| Zakres płynnej<br>regulacji        | ≤1:2.5                                                                                     |  |  |  |
| Czas narastania                    | ≤17.5ns                                                                                    |  |  |  |
| Szerokość pasma                    | DC: 0÷20MHz                                                                                |  |  |  |
| (-3dB)                             | Sprzężenie AC <10Hz (do 100kHz 8 dz.)                                                      |  |  |  |
| Impedancja<br>wejściowa            | 1MΩ, 25pF                                                                                  |  |  |  |
| Generator fali<br>prostokątnej     | Wyskok poprzedzający zbocze impulsu: ≤5% (do 10mV/dz.)<br>Inne zniekształcenia: +5%        |  |  |  |
| Odchylenie zakresu<br>DC           | 5mV ÷ 50V/dz.: ±0,5dz.; 1mV÷2mV/dz.: ±2dz.                                                 |  |  |  |
| Tryby pracy                        | CH1, CH2, DUAL (ALT, CHOP), ADD                                                            |  |  |  |
| Częstotliwość trybu<br>CHOP        | 400kHz                                                                                     |  |  |  |
| Sprzężenie sygnału<br>wejściowego  | AC, GND, DC                                                                                |  |  |  |
|                                    | 300V (DC + ACpeak; częstotliwość ≤1kHz)                                                    |  |  |  |
| Maksymalne                         | Dla współczynnika tłumienia sondy 1:1 maksymalny odczyt efektywny wynosi 40Vpp (14Vrms)    |  |  |  |
|                                    | Dla współczynnika tłumienia sondy 10:1 maksymalny odczyt efektywny wynosi 400Vpp (140Vrms) |  |  |  |
| Tłumienie sygnału<br>współbieżnego | Przy 50kHz, sygnał sinusoidalny >50:1 (czułość kanałów CH1 i CH2 jest taka sama)           |  |  |  |
| Izolacja pomiędzy                  | 50kHz: >1000:1                                                                             |  |  |  |
| kanałami CH1 i CH2<br>(do 5mV/dz.) | 40MHz: >30:1                                                                               |  |  |  |
| Wyzwalanie                         |                                                                                            |  |  |  |
| Źródła sygnału<br>wyzwalania       | CH1, CH2, LINE, EXT                                                                        |  |  |  |
| Sprzężenie                         | AC: 20Hz ÷ 20MHz                                                                           |  |  |  |
| Polaryzacja                        | + / - (zbocze narastające, zbocze opadające)                                               |  |  |  |
|                                    | 20Hz ÷ 2MHz: 0,5dz.; TRIG. ALT: 2dz.; EXT: 200mV                                           |  |  |  |
|                                    | 2÷20 MHz: 1.5dz.                                                                           |  |  |  |
| 0201030                            | TRIG. ALT: 3dz.; EXT: 800mV                                                                |  |  |  |
|                                    | TV: impuls synchronizujący >1dz. (EXT: 1V)                                                 |  |  |  |
| Tryb wyzwalania                    | AUTO, NORM, TV-V, TV-H                                                                     |  |  |  |

| cd. Wyzwalanie                                      |                                                                 |  |  |  |
|-----------------------------------------------------|-----------------------------------------------------------------|--|--|--|
| Sygnał zewnętrzny                                   |                                                                 |  |  |  |
| EXT:                                                |                                                                 |  |  |  |
| Impedancja<br>wejściowa                             | Ok. 1MΩ / 25pF                                                  |  |  |  |
| Maksymalne<br>napięcie wejściowe                    | 300 (DC + ACpeak) częstotliwość AC ≤1kHz                        |  |  |  |
| Odchylanie poziome                                  |                                                                 |  |  |  |
| Podstawa czasu                                      | 0,2µs/dz. ÷ 0,5s/dz. w 20 skalowanych krokach w sekwencji 1-2-5 |  |  |  |
| Dokładność                                          | ±3%                                                             |  |  |  |
| Zakres płynnej<br>regulacji                         | ≤1:2.5                                                          |  |  |  |
| Rozciągnięcie linii<br>podstawy czasu               | x10 MAG                                                         |  |  |  |
| Dokładność<br>rozciągnięcia linii<br>podstawy czasu | ±5% (20ns/dz. ÷ 50ns/dz.)                                       |  |  |  |
| Nieliniowość:                                       | ±3%; x10MAG: ±5% (20ns/dz. ÷ 50ns/dz.)                          |  |  |  |
| Przesunięcie                                        | <2dz. Na środku wyświetlacza                                    |  |  |  |
| Tryb XY                                             |                                                                 |  |  |  |
| Czułość                                             | 5mV/dz. ÷ 5V/dz.                                                |  |  |  |
| Szerokość pasma<br>(-3dB)                           | DC÷500kHz                                                       |  |  |  |
| Przesunięcie fazowe<br>XY                           | ≤3° (DC÷50kHz)                                                  |  |  |  |
| Oś-Z                                                |                                                                 |  |  |  |
| Czułość                                             | 5Vp-p                                                           |  |  |  |
| Użyteczny zakres<br>częstotliwości                  | DC÷2MHz                                                         |  |  |  |
| Impedancja<br>wejściowa                             | Ok. 47kΩ                                                        |  |  |  |
| Maksymalne<br>napięcie wejściowe                    | 30V (DC+ACpeak), AC≤1kHz                                        |  |  |  |
| Sygnał kalibrujący                                  |                                                                 |  |  |  |
| Kształt                                             | Przebieg prostokątny                                            |  |  |  |
| Częstotliwość                                       | Ok. 1kHz                                                        |  |  |  |
| Napięcie wyjściowe                                  | 2Vp-p ±2%                                                       |  |  |  |
| Impedancja<br>wejściowa                             | Ok. 1kΩ                                                         |  |  |  |

| Lampa oscyloskopowa                                                     |                         |  |  |
|-------------------------------------------------------------------------|-------------------------|--|--|
| Model                                                                   | 15SJ118Y14              |  |  |
| Kolor                                                                   | Zielony                 |  |  |
| Obszar wyświetlania                                                     | 8 x 10dz. (1dz. = 10mm) |  |  |
| Skala                                                                   | Wewnętrzna              |  |  |
| Regulacja obrotu<br>wyświetlanego Potencjometrem na panelu<br>przebiegu |                         |  |  |
| Zasilanie                                                               |                         |  |  |
| Napięcie                                                                | AC 220V ±10%            |  |  |
| Częstotliwość                                                           | 50/60Hz                 |  |  |
| Pobór mocy:                                                             | Ok. 40VA                |  |  |
| Środowisko pracy                                                        |                         |  |  |
| Wysokość pracy                                                          | Max. 2000m n.p.m.       |  |  |
| Temperatura<br>otoczenia                                                | 10°C ÷ 35°C             |  |  |
| Max temperatura<br>pracy                                                | 0°C ÷ 40°C              |  |  |
| Temperatura<br>przechowywania                                           | -10°C ÷ 70°C            |  |  |
| Wilgotność                                                              | 85% RH                  |  |  |
| Wymiary                                                                 | 310 x 150 x 455 [mm]    |  |  |

# 3. Uwagi i zalecenia

#### Sprawdzenie stanu urządzenia

Wszystkie oscyloskopy, przed opuszczeniem fabryki, są sprawdzane i testowane. Zaleca się jednak dokładne sprawdzenie stanu urządzenia, aby wykluczyć jego uszkodzenie podczas transportu. W przypadku jakichkolwiek usterek należy skontaktować się z dostawcą lub nadawcą przesyłki.

#### Sprawdzenie źródła i napięcia zasilania

Napięcie zasilania oscyloskopu wynosi 110/230V AC. Należy upewnić się, czy przełącznik wyboru napięcia zasilania znajduje się we właściwej pozycji. Uwaga! Podłączenie niewłaściwego napięcia zasilania może zniszczyć oscyloskop.

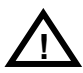

### OSTRZEŻENIE!

Przewód ochronny w przewodzie zasilającym **musi być** podłączony do uziemienia, aby uniknąć porażenia prądem elektrycznym.

W sytuacji, gdy spali się bezpiecznik, należy wymienić go zgodnie z poniższą tabelą:

| Źródło napięcia | Zakres  | Bezpiecznik |
|-----------------|---------|-------------|
| AC230V          | 198÷242 | 1A          |

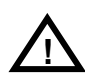

### OSTRZEŻENIE!

Przed wymianą bezpiecznika należy odłączyć oscyloskop od zasilania, aby uniknąć wypadku lub śmierci.

#### Środowisko

W normalnym środowisku temperatura otoczenia powinna wahać się w granicach 0°C÷40°C. Jeżeli wartość temperatury otoczenia znajduje poza tym zakresem, oscyloskop może ulec uszkodzeniu.

#### Instalacja i działanie

Przed uruchomieniem oscyloskopu należy upewnić się, czy otwory wentylacyjne znajdujące się w obudowie nie zostały zasłonięte. W przypadku, gdy oscyloskop jest używany poza określonymi przedziałami temperatur, układ automatycznego zabezpieczenia urządzenia może nie działać prawidłowo.

#### Powłoka magnetyczno-optyczna wyświetlacza

Aby uniknąć uszkodzenia powłoki magnetyczno-optycznej wyświetlacza, nie należy wyświetlać przebiegu lub punktu zbyt długo w jednej pozycji.

#### Maksymalne napięcie wejściowe

Wartość maksymalnego napięcia wejściowego dla poszczególnych gniazd przedstawiono w tabeli zamieszczonej poniżej. Jeżeli sonda ma ustawiony współczynnik tłumienia "1:1" to efektywny odczyt napięcia wynosi 40Vp-p (14Vrms dla przebiegu sinusoidalnego) a jeżeli "10:1" to efektywny odczyt napięcia wynosi 400Vp-p (140rms dla przebiegu sinusoidalnego).

| Gniazdo wejściowe | Maksymalne napięcie wejściowe |
|-------------------|-------------------------------|
| CH1, CH2          | 300V szczytowe                |
| EXT TRIG IN       | 300V szczytowe                |
| Sonda             | 600V szczytowe                |
| Oś-Z              | 30V szczytowe                 |

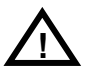

## UWAGA!

Nie należy przekraczać podanych wartości napięcia, aby nie uszkodzić oscyloskopu. Częstotliwość maksymalnego napięcia wejściowego nie może być wyższa niż 1kHz.

Jeżeli na sygnał stały DC jest nałożony sygnał zmienny AC to maksymalna wartość szczytowa napięcia wejściowego na kanale CH1 i CH2 nie może przekroczyć ±300V. Amplituda międzyszczytowa napięcia AC, o zerowej wartości średniej może wynosić nawet do 600Vpp.

# 4. Sposób obsługi

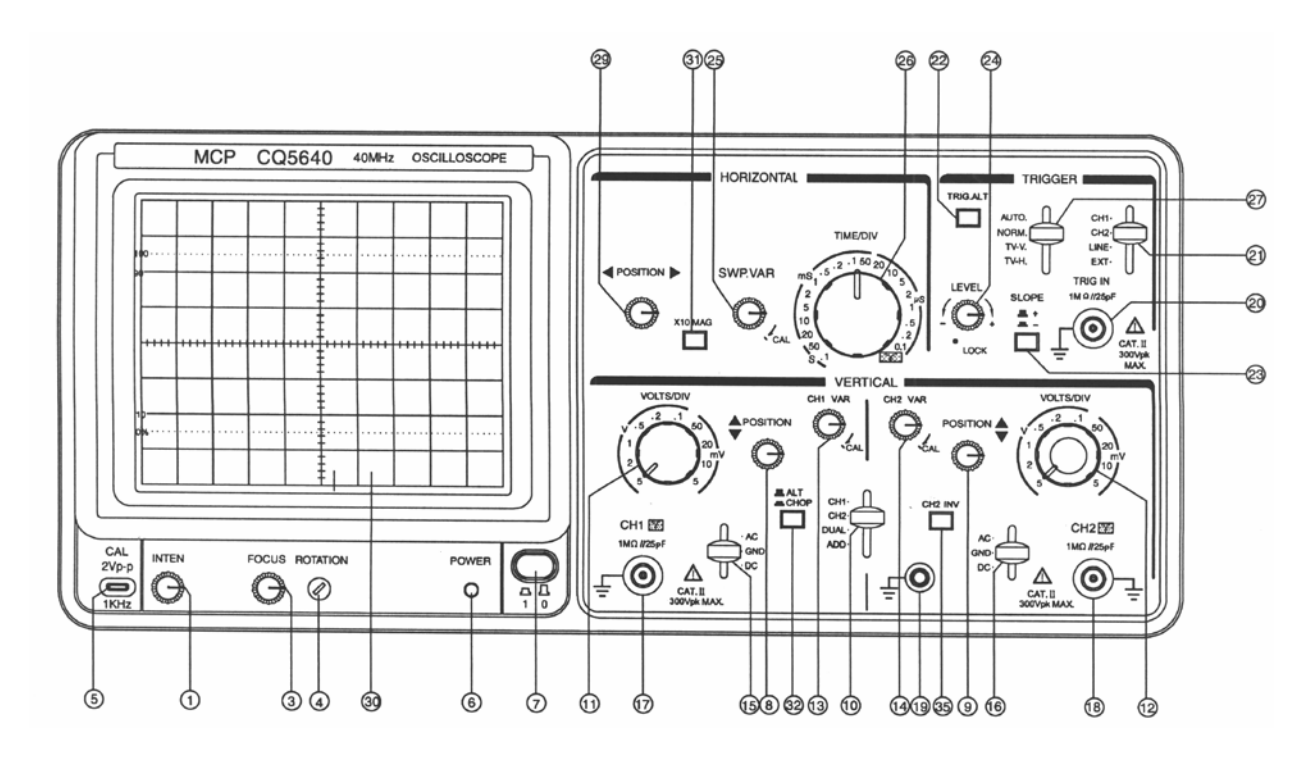

Rys. nr 1

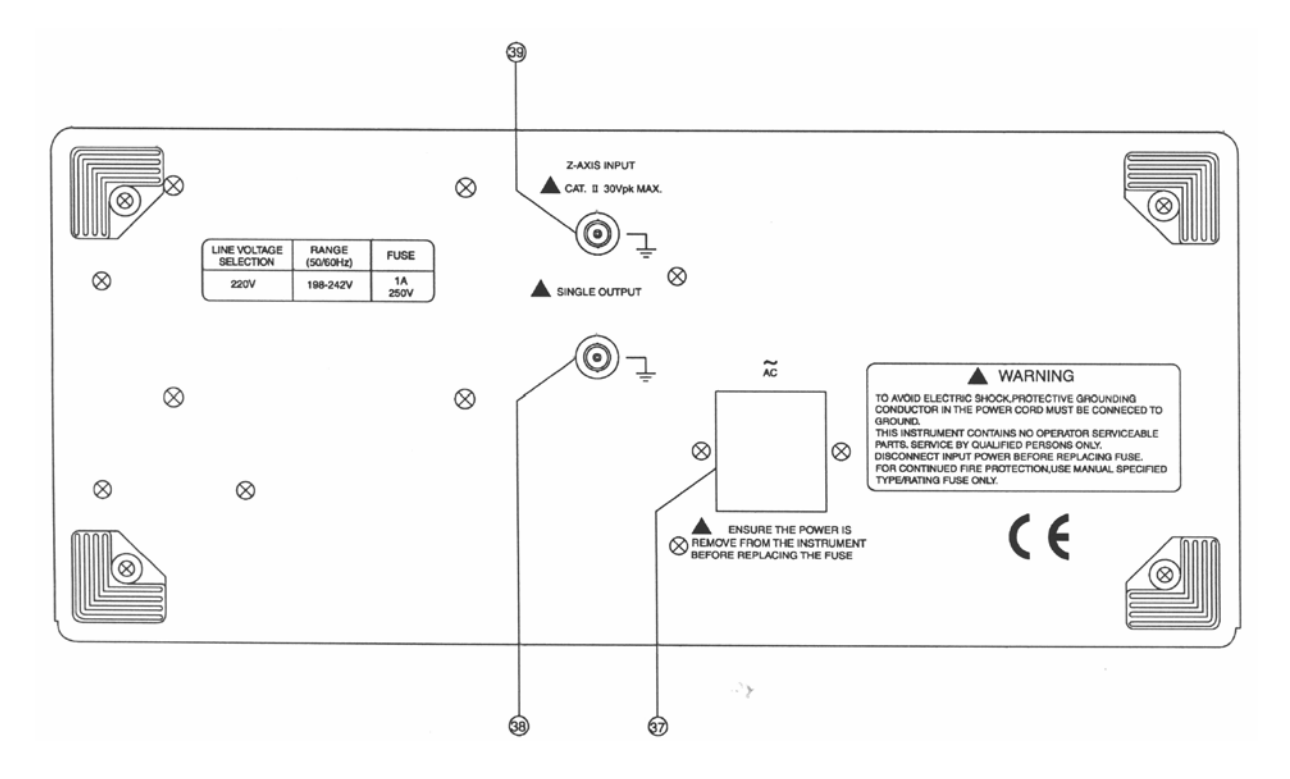

Rys. nr 2

## 4.1. Panel przedni

| Wy | świetlacz                                                                                                    |
|----|----------------------------------------------------------------------------------------------------|
| 7  | Power: przycisk włączający/wyłączający oscyloskop; po włączeniu zapala                                                      |
|    | się dioda <b>(6)</b>                                                                                                    |
| 1  | Inten: pokrętło regulacji intensywności wyświetlanego przebiegu                                                             |
| 3  | Focus: pokrętło regulacji ostrości wyświetlanego przebiegu                                                                  |
| 4  | Rotation: pokrętło wyrównujące wyświetlanie przebiegu w kierunku                                                            |
|    | poziomym, równolegle do linii siatki                                                                                        |
| 30 | Filtr koloru: filtr polepszający ostrość wyświetlanego przebiegu                                                            |
| Od | chylanie pionowe                                                                                                    |
| 17 | CH1-X: gniazdo BNC wejściowego sygnału pomiarowego dla kanału CH1                                                           |
| 18 | <b>CH2-Y:</b> gniazdo BNC wejściowego sygnału pomiarowego dla kanału CH2                                                    |
| 15 | Coupling CH1: przyciski wyboru typu sprzężenia dla kanału CH1: AC, DC lub GND                                               |
| 16 | <b>Coupling CH2</b> : przyciski wyboru typu sprzężenia dla kanału CH2: AC, DC lub GND                                       |
| 11 | <b>Volts/Div CH1</b> : regulacja współczynnika odchylenia pionowego dla kanału CH1 od 5mV/dz. do 5V/dz. w 10 krokach        |
| 12 | Volts/Div CH2: regulacja współczynnika odchylenia pionowego dla                                                             |
| _  | kanału CH2 od 5mV/dz. do 5V/dz. w 10 krokach                                                                                |
| 13 | Var CH1: regulacja współczynnika odchylania pionowego pomiędzy                                                              |
|    | krokami przełącznika Volts/Div CH1 dla kanału CH1; współczynnik                                                             |
|    | odchylania pionowego jest zgodny ze skalą przełącznika Volts/Div CH1                                                        |
|    | wtedy, gdy potencjometr Var CH1 jest skręcony maksymalnie w prawo.                                                          |
| 14 | Var CH2: regulacja współczynnika odchylania pionowego pomiędzy                                                              |
|    | krokami przełącznika Volts/Div CH2 dla kanału CH2; współczynnik                                                             |
|    | odchylania pionowego jest zgodny ze skalą przełącznika Volts/Div CH2                                                        |
|    | wtedy, gdy potencjometr <b>Var CH2</b> jest skręcony maksymalnie w prawo.                                                   |
| 8  | Position CH1: pokrętło regulacji położenia przebiegu sygnału                                                                |
|    | podłączonego do kanału CH1 w kierunku pionowym                                                                              |
| 9  | Position CH2: pokrętło regulacji położenia przebiegu sygnału                                                                |
| 10 | podłączonego do kanału CH2 w kierunku pionowym                                                                              |
| 10 | vert mode: tryby wyswietiania przebiegu                                                                                     |
|    | • CH1 (CH2): wyswietia przebieg z kanału CH1 (CH2)                                                                          |
|    | DUAL: wyswietia dwa przebiegi (CH1 I CH2) jednoczesnie                                                                      |
|    | ADD: wyswietla sumę przebiegow CH1+CH2; jesli wcisnięty jest                                                                |
|    | przycisk CH2INV (35) to wyswietla roznicę CH1-CH2                                                                           |
| 32 | ALT. Trub remains a source a debularia a planti fuiate ai ataruia                                                           |
|    | ALI: Tryb przełączany - pionowym odchylaniem plamki swietinej steruje,                                                      |
|    | w jeunym poziomym przejsciu planki przez ekran, sygnał z toru<br>pomiarowego CH1, a w pasteppym sygnał toru pomiarowogo CH2 |
|    | $\mathbf{CHOP}$ . Tryb siekany – w ramach iednego poziomogo przejście planki                                                |
|    | nrzez ekran sterowanie jest przełaczane z duża czestotliwościa pomiedzy                                                     |
|    | torami pomiarowymi CH1 i CH2.                                                                                               |
|    |                                                                                                    |

| 35   | CH2 Inv: Odwrócenie sygnału pochodzącego z kanału CH2 i sygnału                                                                                        |
|------|----------------------------------------------------------------------------------------------------|
|      | wyzwalającego kanał CH2. W trybie wyświetlania przebiegu ADD                                                                                           |
|      | powoduje przełączanie pomiędzy wyświetleniem przebiegu CH1+CH2 lub                                                                                     |
|      | CH1-CH2.                                                                                                    |
| Wy   | zwalanie                                                                                                    |
| 20   | Trig In: gniazdo wejściowe do podłączenia zewnętrznego sygnału                                                                                         |
|      | wyzwalającego; po podłączeniu sygnału wyzwalającego należy zmienić                                                                                     |
| - 04 | położenie przełącznika <b>Source (21)</b> na pozycję <b>EX I</b>                                                                                       |
| 21   | Source: przełącznik wyboru zrodła sygnału wyzwalającego CH1, CH2,                                                                                      |
|      | LINE IUD EXT.<br><b>CH1:</b> Wybér ovanaku z kanaku CH1 jaka źródka ovanaku wyzwalajaczago                                                             |
|      | chi. Wybol Sygnatu z kanatu Chi jako zrodia Sygnatu wyzwalającego,<br>ody przełacznik Vort Modo (10) zpajduje się w pozycji DUAL lub ADD               |
|      | <b>CH2:</b> Wybór sygnału z kanału CH2 jako źródła sygnału wyzwalającego                                                                               |
|      | ady przełacznik Vert Mode (10) znajduje się w pozycji DUAL lub ADD                                                                                     |
|      | <b>Line:</b> Mierzony sygnał jest wyzwalany z częstotliwościa sięci 60Hz                                                                               |
|      | Ext: Mierzony sygnal jest wyzwalany zewnetrznym sygnałem                                                                                               |
|      | wyzwalającym doprowadzonym do gniazda wejściowego sygnału                                                                                              |
|      | wyzwalającego Trig In (20)                                                                                                    |
| 22   | Trig Alt: Gdy przełącznik Vert Mode (10) znajduje się w pozycji DUAL                                                                                   |
|      | lub ADD a źródło wyzwalania Source (21) jest ustawione na pozycję CH1                                                                                  |
|      | lub CH2 to wciśnięcie przycisku Trig. Alt (22) spowoduje przełączanie                                                                                  |
|      | sygnału wyzwalającego na przemian na sygnał z kanału CH1 i kanału                                                                                      |
|      | CH2.                                                                                                    |
| 23   | Slope: Wybór rodzaju zbocza do wyzwalania (narastające lub opadające)                                                                                  |
| 24   | Level: Pokrętło regulacji poziomu sygnału wyzwalającego                                                                                                |
| 21   | Irigger Mode: Tryb wyzwalania AUTO, NORM, TV                                                                                                    |
|      | Auto: Jezeli do wejscia oscyloskopu file zostario wyćwietlopy przebiog dla                                                                             |
|      | svonału o wartości 0                                                                                                    |
|      | Norm: Jeżeli do wejścia oscyloskopu nie został doprowadzony żaden                                                                                      |
|      | svonał to ekran wyświetlacza jest pusty                                                                                                    |
|      | <b>TV-V:</b> Wyzwalanie polami sygnału wizyjnego.                                                                                                    |
|      | TV-H: Wyzwalanie liniami sygnału wizyjnego.                                                                                                    |
|      | Jeżeli sygnał synchronizujący sygnału wizyjnego jest sygnałem ze                                                                                       |
|      | znakiem dodatnim to sygnał video należy podłączyć do kanału CH2 i                                                                                      |
|      | włączyć funkcję CH2Inv (35), aby zmienić go na sygnał ujemny.                                                                                          |
| 24   | Lock: Skręcenie pokrętła regulacji poziomu sygnału wyzwalającego                                                                                       |
|      | Level (24) maksymalnie w lewo spowoduje zatrzaśnięcie się pokrętła i                                                                                   |
| •    | załączenie automatycznego doboru poziomu sygnału wyzwalającego.                                                                                        |
| Od   | chylanie poziome                                                                                                    |
| 20   | וותe/uv: regulacja wspołczynnika podstawy czasu w zakresie od                                                                                          |
| 25   | U,2µ5/UZ. UU U,35/UZ. W ZU KIUKACII.                                                                                                    |
| 20   | <b>Swp. val.</b> regulacja pouslawy czasu polilięuzy klokalili pizelącznika<br><b>Time/Div (26)</b> : podstawa czasu jest zgodna ze skala przełacznika |
|      | Time/Div wtedy, adv notenciometr Swn Var jest skrecony maksymalnie                                                                                     |
|      | w prawo.                                                                                                    |
|      |                                                                                                    |

| 29 | Position: regulacja położenia poziomego przebiegu                 |
|----|-------------------------------------------------------------------|
| 31 | X10Mag: dziesięciokrotne rozciągnięcie przebiegu w czasie.        |
| 5  | Cal: źródło prostokątnego sygnału referencyjnego (2Vp-p, 1kHz) do |
|    | kompensacji sond pomiarowych                                      |
| 19 | Gnd: gniazdo do podłączenia obudowy oscyloskopu do uziemienia     |

#### 4.2. Panel tylni

| 39 | Z-Axis Input: gniazdo wejściowe sygnału sterującego intensywnością |
|----|--------------------------------------------------------------------|
|    | obserwowanego przebiegu                                            |
| 38 | Signal Output: wyjście sygnału o częstotliwości sygnału            |
|    | obserwowanego; do podłączenia do zewnętrznego miernika             |
|    | częstotliwości                                                     |
| 37 | AC: gniazdo zasilania                                              |
|    |                                                                    |

#### 4.3. Pierwsze kroki

Przed podłączeniem oscyloskopu należy sprawdzić czy wartość napięcia w sieci zasilającej odpowiada napięciu zasilania oscyloskopu. Wszystkie ustawienia oscyloskopu należy wykonać tak jak przedstawiono to w poniższej tabeli:

| Funkcja      | Nr             | Ustawienie        |  |
|--------------|----------------|-------------------|--|
| Power        | 7 Wyłączone "O |                   |  |
| Inten        | 1              | Wyśrodkowane      |  |
| Focus        | 3              | Wyśrodkowane      |  |
| Vert Mode    | 10             | CH1               |  |
| Alt/Chop     | 32             | ALT               |  |
| CH2 Inv      | 35             | Wyciśnięte        |  |
| Position     | 8, 9           | Wyśrodkowane      |  |
| Volts/Div    | 11, 12         | 50mV/dz.          |  |
| Variable     | 13, 14         | CAL (max w prawo) |  |
| AC-GND-DC    | 15, 16         | GND               |  |
| Source       | 21             | CH1               |  |
| Slope        | 23             | "+"               |  |
| Trig. Alt    | 22             | Wyciśnięte        |  |
| Trigger Mode | 27             | Auto              |  |
| Time/Div     | 26             | 0,5m Sec/dz.      |  |
| Swp. Ver     | 25             | CAL (max w prawo) |  |
| Position     | 29             | Wyśrodkowane      |  |
| X10 Mag      | 31             | Wyciśnięte        |  |

Po wykonaniu ustawień zgodnie z powyższą tabelą należy podłączyć oscyloskop do sieci i postępować zgodnie z poniższym opisem:

- Po ok. 20 sekundach od włączenia zasilania oscyloskopu na wyświetlaczu pojawi się obraz przebiegu testowanego sygnału. Jeżeli przez okres czasu ok. 60 sekund przebieg nie pojawi się na wyświetlaczu należy sprawdzić ustawienia obrazu.
- Aby wyświetlony przebieg był wyraźny i przebiegał równolegle do linii siatki należy wykonać regulację pokrętłami Inten (1), Focus (3), Position CH1 (8)
- Do gniazda CH1-X (17) podłączyć sygnał kalibrujący (5) poprzez sondę z ustawionym współczynnikiem tłumienia 10:1
- Ustawić przełącznik wyboru trybu sprzężenia Coupling CH1 (15) na pozycję AC. Na rysunku nr 3 przedstawiono kształt przebiegu, który powinien się pojawić na wyświetlaczu.

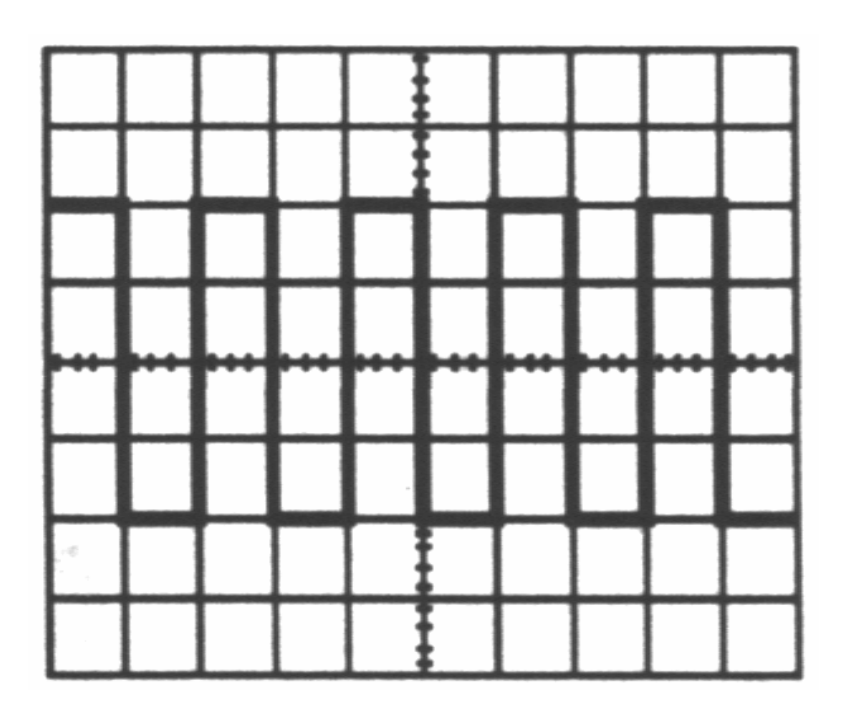

Rys. nr 3

- Wyregulować ostrość przebiegu z pomocą pokrętła Focus (3)
- Pokrętłem Volts/Div CH1 (11) i Time/Div (26) wyregulować współczynnik odchylania pionowego oraz podstawę czasu tak, aby uzyskać na ekranie przebieg przynajmniej jednego pełnego okresu testowanego sygnału
- Pokrętłami **Position (8, 9, 29)** wyregulować poziome i pionowe położenie przebiegu na wyświetlaczu

#### 4.4. Pomiary dwukanałowe

- Przełącznikiem Vert Mode (10) zmienić tryb wyświetlania przebiegu na DUAL, aby wyświetlić przebiegi obydwu sygnałów doprowadzonych do kanału CH1 i CH2.
- W tej chwili przebieg pochodzący z kanału CH1 przedstawia przebieg fali prostokątnej (sygnał kalibrujący) a z kanału CH2 poziomą linię, ponieważ do tego kanału nie został doprowadzony żaden sygnał.
- Podłączyć do kanału CH2 ten sam sygnał kalibrujący, co do kanału CH1.
- Przełącznikami Coupling (15, 16) zmienić typ sprzężenia dla kanału CH1 i CH2.
- Pokrętłami **Position (8, 9)** wyregulować pionowe położenie obu przebiegów, aby na wyświetlaczu pojawiły się przebiegi jak na rysunku 4.

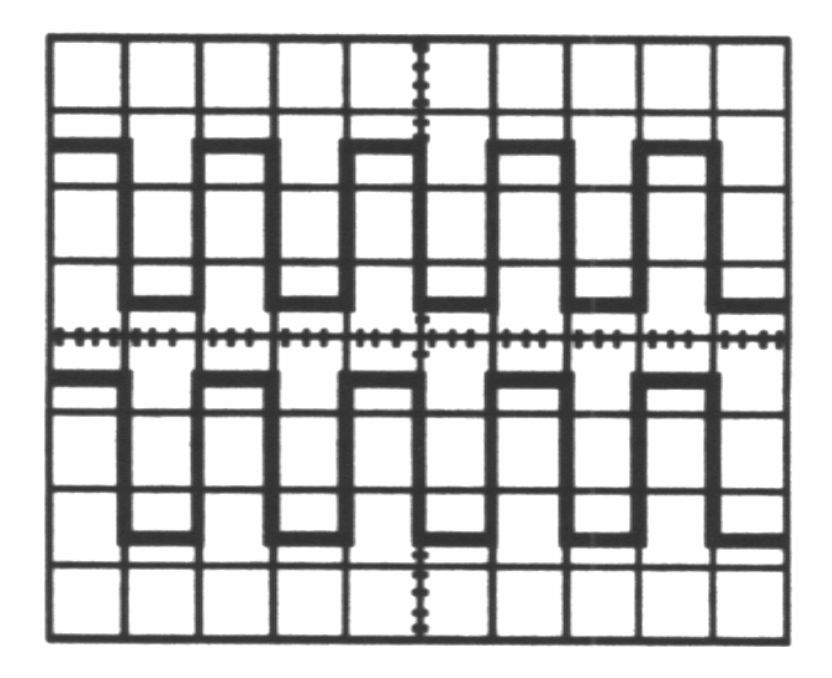

Rys. nr 4

- Za pomocą przycisku Alt/Chop (32) wybrać tryb przełączany ALT. Tryb ten jest używany do obserwacji sygnałów o mniejszej częstotliwości. W przypadku sygnałów o wysokiej częstotliwości ok. 400kHz należy wybrać tryb siekany CHOP.
- Dla trybu wyświetlania przebiegu **DUAL** i **ADD** należy wybrać za pomocą przełącznika **Source (21)** źródło sygnału wyzwalającego **CH1** lub **CH2**.
- Jeżeli oba testowane sygnały są synchroniczne to na wyświetlaczu pojawią się stabilne przebiegi. W przeciwnym wypadku stabilny na ekranie będzie tylko ten przebieg, dla którego wybrano źródło sygnału wyzwalającego.
- Wcisnąć przycisk Trig/Alt (22), aby wyświetlić stabilne przebiegi dla sygnałów niesynchronicznych.

#### 4.5. Pomiar sumy sygnałów

 Przełącznikiem Vert Mode (10) zmienić tryb wyświetlania przebiegu na ADD: sumę algebraiczną sygnałów CH1+CH2. Wciskając przycisk CH2 Inv (35) można wyświetlić różnicę sygnałów CH1-CH2. Aby osiągnąć prawidłowy przebieg sumy lub różnicy, położenie obu kanałów musi być identyczne. Położenie pionowe może być wyregulowane za pomocą pokrętła Position (8, 9). Biorąc pod uwagę, że współczynnik położenia pionowego nie zmienia się w sposób liniowy, zaleca się ustawienie pokrętła Position (8, 9) w pozycji środkowej.

#### 4.6. Wybór źródła sygnału wyzwalania

Odpowiedni dla danego pomiaru wybór trybu sygnału wyzwalającego **Trigger Mode (27)** oraz ustalenie zbocza wyzwalającego i poziomu wyzwalania są warunkami uzyskania stabilnego obrazu w pomiarach oscyloskopowych sygnałów okresowych.

#### 4.6.1. Tryb wyzwalania

- AUTO: Impulsy wyzwalające generowane są przez układy automatycznej pracy oscyloskopu. Poziom sygnału wyzwalania można regulować pokrętłem Level (24). Trybu tego należy używać, do samej obserwacji sygnału. Po uzyskaniu stabilnego przebiegu należy ustawić pozostałe parametry a następnie przełączyć tryb wyzwalania na pozycję NORM. Tryb NORM charakteryzuje się większą czułością, dlatego też podczas obserwacji słabych sygnałów lub sygnałów stałych DC należy używać trybu AUTO.
- NORM: Impulsy wyzwalające są generowane przez układ wyzwalania generatora rozciągu. Jeżeli do wejścia oscyloskopu nie został doprowadzony żaden sygnał, w tym trybie, ekran pozostanie pusty. Po osiągnięciu przez testowany sygnał poziomu wyzwalania regulowanego pokrętłem Level (24), oscyloskop wyświetla na ekranie przebieg sygnału, począwszy od chwili wyzwolenia a następnie przechodzi w stan "uśpienia" aż do momentu kolejnego wyzwolenia. Podczas, gdy tryb wyzwalania Trigger Mode (27) jest ustawiony na pozycji NORM, tryb wyświetlania przebiegu Vert Mode (10) ustawiony jest na wyświetlanie dwóch przebiegów DUAL w trybie ALT (32) na wyświetlaczu nie pojawi się żaden przebieg dopóki dla któregoś z kanałów CH1 lub CH2 nie zostanie prawidłowo ustawiony poziom wyzwalania Level (24).
- TV-V: Obserwacja złożonego obrazu TV wyzwalanego sygnałem pola. Podstawę czasu należy ustawić pokrętłem Time/Div (26) na wartość 2ms/dz. dla pojedynczej ramki lub 5ms/dz. dla przeplotu jednego pola i dwóch ramek.

 TV-H: Obserwacja złożonego obrazu TV wyzwalanego sygnałem linii. Podstawę czasu należy ustawić pokrętłem Time/Div (26) na wartość 10µs/dz., aby wyświetlić parę linii sygnału. Następnie pokrętłem Swp.Var (25) wyregulować podstawę czasu tak, aby wyświetlić pożądaną ilość linii. Sygnał doprowadzony do oscyloskopu musi być sygnałem spolaryzowanym ujemnie.

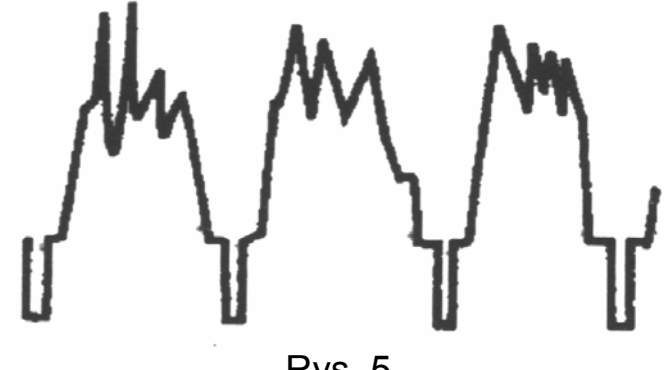

Rys. 5

### 4.6.2. Źródło wyzwalania

- CH1: Najczęściej używany dla wewnętrznego trybu wyzwalania.
- CH2: Sygnał doprowadzony do gniazda kanału CH2 jest rozgałęziany, aby wysterować obwód wyzwalający przed wyświetleniem przebiegu. Ponieważ sygnał wyzwalający jest tylko sygnałem sterującym, na wyświetlaczu pojawi się stabilny przebieg.
- LINE: mierzony sygnał jest wyzwalany z częstotliwością sieci 60Hz. Źródło to jest używane w przypadku obserwacji sygnałów związanych z miernictwem i częstotliwością sieci
- EXT: mierzony sygnał jest wyzwalany zewnętrznym sygnałem wyzwalającym doprowadzonym do gniazda wejściowego sygnału wyzwalającego Trig In (20)

#### 4.6.3. Poziom i polaryzacja sygnału wyzwalania

Po osiągnięciu przez testowany sygnał poziomu odpowiadającemu poziomowi wyzwalania regulowanego pokrętłem **Level (24)**, zostaje wytworzony impuls wyzwalający i oscyloskop wyświetla przebieg na ekranie. Obrót pokrętła w kierunku znaku "+" zwiększa a obrót w kierunku znaku "-" zmniejsza poziom sygnału wyzwalania. Poziom wyzwalania, gdy pokrętło znajduje się w pozycji centralnej, jest równy wartości średniej testowanego sygnału.

Zmiana poziomu wyzwalania wpływa na zmianę punktu, od którego rozpoczyna się wyświetlanie przebiegu na ekranie. Dla fali o kształcie sinusoidy pozycja fazy początkowej jest zmienna.

Jeżeli ustawiony pozióm sygnału wyzwalania jest większy od maksymalnej wartości testowanego sygnału lub niższy od wartości minimalnej, impuls wyzwalający nie może zostać wytworzony.

Za pomocą przycisku **Slope (23)** określa się rodzaj zbocza wyzwalania. Dla pozycji "+" testowany sygnał wyzwalany jest narastającym zboczem sygnału wyzwalającego a dla pozycji "-" opadającym zboczem.

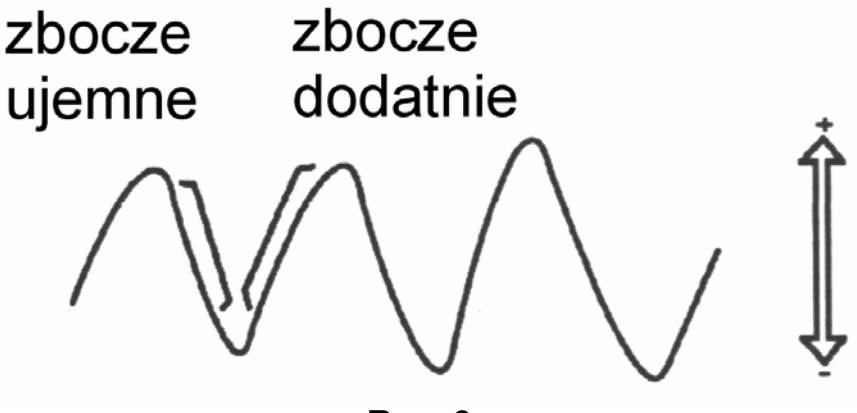

Rys. 6

Funkcja automatycznego dopasowania poziomu wyzwalania:

Przekręcenie pokrętła poziomu wyzwalania **Level (24)** maksymalnie w lewo aż do zatrzaśnięcia potencjometru, spowoduje zablokowanie pokrętła.

Oznacza to, że ustawione jest automatyczne wykrywanie poziomu wyzwalania i jego regulacja jest niepotrzebna.

Funkcja jest skuteczna, gdy zakres testowanego sygnału i zewnętrznego sygnału wyzwalającego pokrywają się.

#### 4.6.4. Jednoczesne wyświetlanie dwóch przebiegów

Gdy przełącznik trybu wyświetlania przebiegu **Vert Mode (10)** ustawiony jest na wyświetlanie dwóch przebiegów jednocześnie (**DUAL**), wciśnięcie przycisku **Trig Alt (22)** spowoduje naprzemienne przełączanie sygnału wyzwalającego pomiędzy sygnałem wyzwalającym z kanału CH1 i CH2. W trybie wyświetlania dwóch przebiegów **ALT** (tryb przełączany) pionowym odchylaniem plamki świetlnej steruje, w jednym poziomym przejściu plamki przez ekran, sygnał z toru pomiarowego CH1, a w następnym sygnał toru pomiarowego CH2. Trybu **ALT** używa się do pomiaru amplitudy i okresu testowanego sygnału a także do obserwacji kształtu dwóch przebiegów o częstotliwościach ze sobą niezwiązanych. Nie używa się jednak do pomiaru różnicy czasu i fazy pomiędzy dwoma przebiegami. W takim wypadku należy zastosować ten sam rodzaj sygnału wyzwalającego dla obu kanałów. Dwa przebiegi nie mogą być wyświetlone na raz, gdy wybrane są jednocześnie funkcje **CHOP (32)** i **Trig Alt (22)**. Należy, zatem używać trybu **ALT (32)** lub wybrać jako sygnał wyzwalający sygnał z kanału CH1 lub CH2.

#### 4.7. Regulacja podstawy czasu

Przełącznikiem **Time/Div (26)** wybiera się wartość podstawy czasu, która pozwala określić liczbę okresów przebiegu, które zostaną wyświetlone. Jeżeli na wyświetlaczu znajduje się zbyt wiele przebiegów należy wybrać krótszą podstawę czasu. Jeżeli podstawa czasu jest zbyt krótka, na wyświetlaczu może pojawić się tylko fragment okresu testowanego sygnału. W przypadku sygnału prostokątnego może to być nawet sama pozioma linia.

#### 4.8. Rozciągnięcie podstawy czasu

Funkcja rozciągnięcia podstawy czasu jest bardzo przydatna przy obserwacji części przebiegu. Szczególnie, gdy obserwowana część przebiegu znajduje się daleko od punktu wyzwalania i po zmianie podstawy czasu obserwowany fragment znalazłby się poza wyświetlaczem. Po wciśnięciu przycisku **X10Mag (31)** obserwowany fragment zostaje dziesięciokrotnie rozciągnięty w kierunku poziomym a rzeczywista podstawa czasu odpowiada dziesięciokrotnej wartości podstawy czasu ustawionej przełącznikiem **Time/Div (26)**.

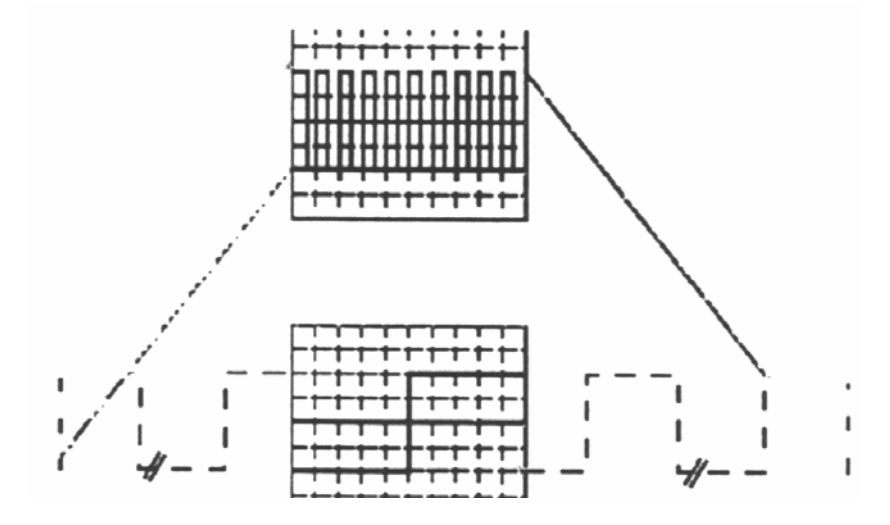

Rys. 7

#### 4.9. Tryb X-Y

Tryb X-Y uruchamia się poprzez zmianę położenia przełącznika **Time/Div (26)** na pozycję **X-Y**.

Oś X: wejście kanału CH1

Oś Y: wejście kanału CH2

Jeżeli w trybie X-Y do wejść doprowadzone są sygnały o wysokiej częstotliwości, może wystąpić rozbieżność w fazie i częstotliwości pomiędzy tymi sygnałami.

Tryb X-Y oscyloskopu CQ5620 umożliwia wykonanie wielu badań, których zwykłe oscyloskopy nie są w stanie wykonać. Wyświetlacz może pokazywać kształt przebiegu lub poziomy chwilowe. Daje to możliwość bezpośredniego porównania dwóch poziomów, podobnie jak w przypadku oscyloskopów wektorowych. Zamiana dowolnej wielkości (częstotliwości, temperatury, prędkości itd.) na wartość napięcia pozwala wyświetlić prawie każdy przebieg z parametrami rozruchowymi, np. pomiar częstotliwości i fazy – oś Y odpowiada amplitudzie sygnału a oś X częstotliwości.

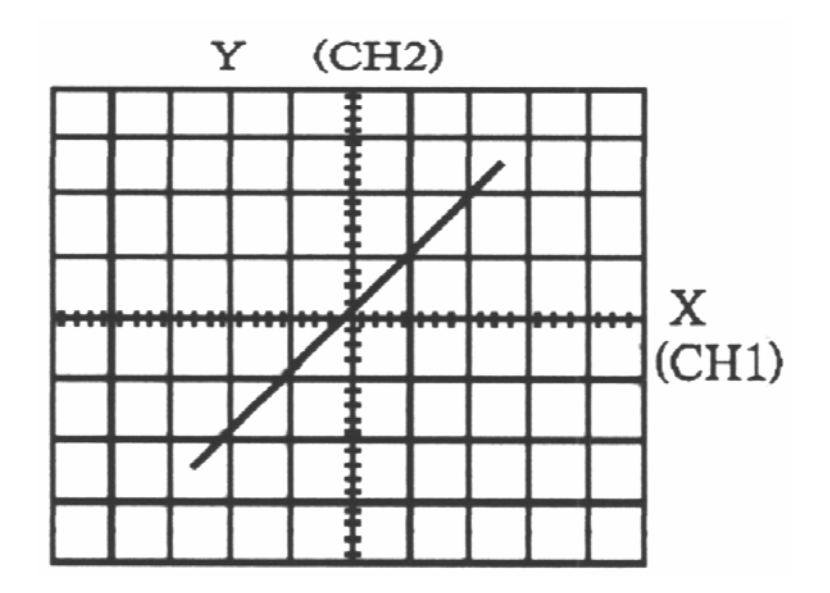

Tryb X-Y umożliwia również obserwację krzywych Lissajous i obliczenie różnicy fazowej i częstotliwościowej pomiędzy dwoma sygnałami sinusoidalnymi.

| 0°          | /   | $\lor$       | $\mathcal{N}$ | $\bigotimes$ |
|-------------|-----|--------------|---------------|--------------|
| 45°         | 0   | $\bigotimes$ | 0N)           | 88           |
| 90°         | Ο   | ()           | 000           | 888          |
| f(y) : f(x) | 1:1 | 2:1          | 3:1           | 3:2          |

# 5. Pomiary

### 5.1. Sprawdzenie i regulacja przed przystąpieniem do pomiarów

#### 5.1.1. Obrót wyświetlanego przebiegu

W normalnej sytuacji poziomy przebieg wyświetlony na ekranie jest równoległy do poziomej siatki wyświetlacza. Jednak pewne zjawiska, takie jak pole magnetyczne ziemi lub inne czynniki mogą spowodować odchylenie przebiegu od poziomu, co powoduje wprowadzenie błędów do pomiarów. W takim wypadku należy postępować w następujący sposób:

- Za pomocą pokręteł na panelu przednim należy wyświetlić poziomy przebieg.
- Za pomocą pokrętła położenia pionowego **Position (8, 9)** należy wyśrodkować przebieg na ekranie.
- Jeżeli przebieg jest odchylony w stosunku do poziomych linii siatki, należy za pomocą wkrętaka zlikwidować odchylenie przebiegu używając pokrętła **Rotation (4)**.

#### 5.1.2. Kompensacja sondy

W celu zminimalizowania zakłóceń mierzonego przebiegu, przed rozpoczęciem pomiaru należy skompensować sondę. Kompensacja sondy powinna być przeprowadzana okresowo i zawsze, gdy jest podłączana do innego kanału.

- 1. Ustawić przełącznik Volts/Div CH1 (11) na wartość 50mV/dz.
- 2. Podłączyć sondę do gniazda kanału **CH1-X (17)** na oscyloskopie i do gniazda prostokątnego sygnału odniesienia **Cal (5)**.
- 3. Sprawdzić kształt wyświetlonego przebiegu

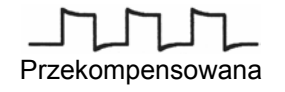

Nieskompensowana

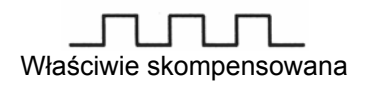

4. W razie potrzeby wyregulować sondę. Dokonuje się tego kondensatorem dostrojczym umieszczonym na sondzie za pomocą małego wkrętaka (na zdjęciu poniżej). Powtórzyć kompensację.

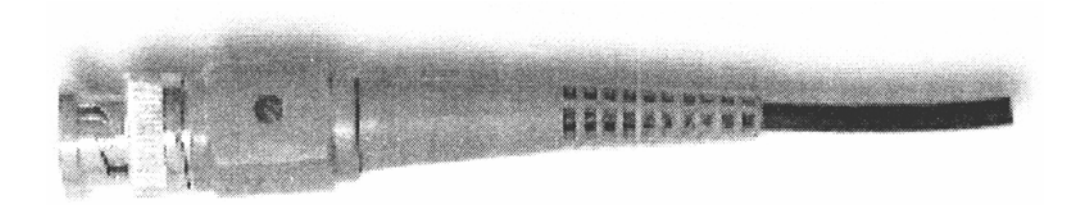

### 5.2. Pomiar amplitudy

#### 5.2.1. Pomiar amplitudy międzyszczytowej Vp-p

Należy postępować zgodnie z instrukcjami zawartymi poniżej:

- Podłączyć testowany sygnał do gniazda kanału CH1-X (17)
- Ustawić tryb wyświetlania przebiegu Vert Mode (10) na CH1
- Za pomocą przełącznika Volts/Div CH1 (11) ustawić amplitudę sygnału tak, aby obejmowała 5 kratek skali.
- Ustawić pokrętło Var CH1 (13) na skrajnej prawej pozycji
- Za pomocą pokrętła Level (24) wyregulować poziom sygnału wyzwalania, aby osiągnąć stabilny przebieg. Jeżeli pokrętło Level jest skręcone maksymalnie w lewo oznacza to, że ustawione jest automatyczne wykrywanie poziomu wyzwalania i regulacja jest niepotrzebna.
- Ustawić wartość podstawy czasu Time/Div (26) tak, aby na wyświetlaczu pojawił się przynajmniej jeden pełen cykl testowanego sygnału
- Za pomocą pokrętła Position CH1 (8) wyregulować położenie przebiegu w kierunku pionowym. Ustawić najbardziej wysunięty w dół fragment przebiegu tak, aby stykał się z linią siatki w taki sposób jak to przedstawia poniższy rysunek (A).
- Za pomocą pokrętła Position (29) wyregulować położenie przebiegu w kierunku poziomym. Ustawić najbardziej wysunięty w górę fragment przebiegu tak, aby centralna linia siatki przecinała jego środek w taki sposób jak to przedstawia poniższy rysunek (B).
- Odczytać liczbę kratek skali zawartych pomiędzy punktami A i B.
- Obliczyć wartość Vp-p korzystając ze wzoru:

Vp-p = (liczba kratek pomiędzy A i B) x (współczynnik odchylenia pionowego)

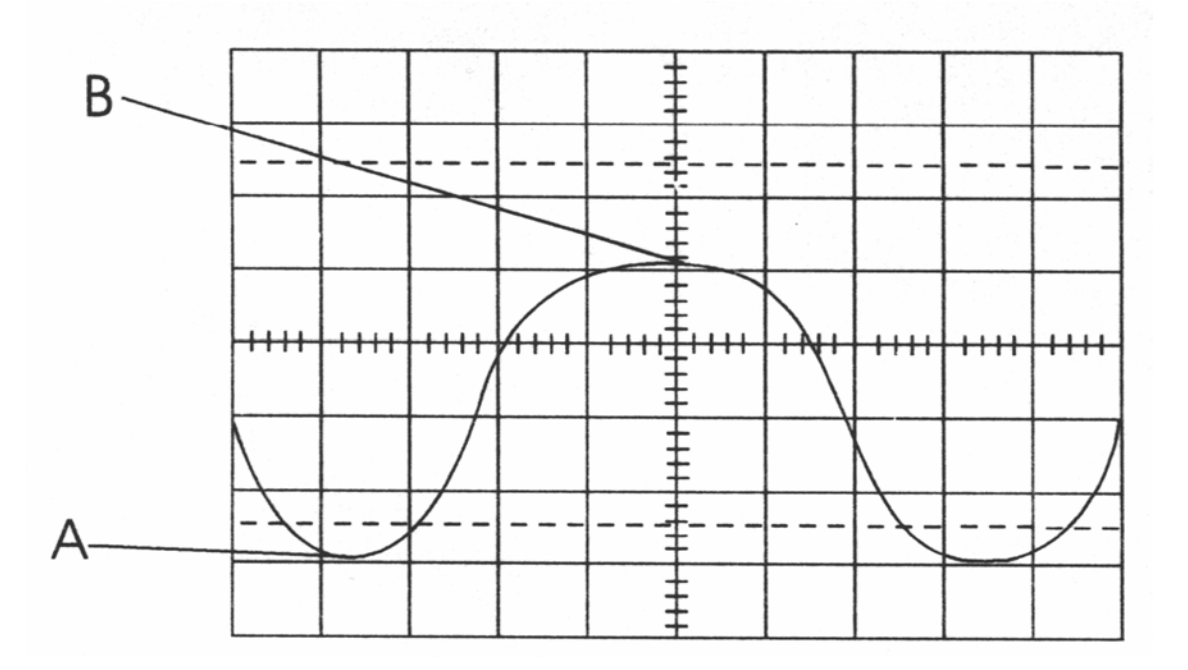

#### 5.2.2. Pomiar napięcia DC

Należy postępować zgodnie z instrukcjami zawartymi poniżej:

- Wyświetlić na ekranie poziomą linię odpowiadającą sygnałowi o napięciu 0V. W tym celu ustawić typ sprzężenia **Coupling CH1 (15)** na **GND**.
- Za pomocą pokrętła Position CH1 (8) wyregulować położenie przebiegu w kierunku pionowym. Ustawić linię na środku skali – linię skali przyjmujemy jako linię odniesienia dla wartości 0V.
- Podłączyć testowane napięcie do gniazda wejściowego oscyloskopu CH1-X (17).
- Ustawić typ sprzężenia Coupling CH1 (15) na DC.
- Za pomocą przełącznika Volts/Div CH1 (11) ustawić amplitudę sygnału tak, aby można było odczytać jej wartość.
- Ustawić pokrętło Var CH1 (13) na skrajnej prawej pozycji
- Odczytać liczbę kratek skali pomiędzy wyświetlonym przebiegiem a poziomą linią skali przyjętą jako odniesienie dla wartości 0V.
- Obliczyć wartość napięcia według wzoru:

Vp-p = (liczba kratek) x (współczynnik odchylenia pionowego) x x (kierunek odchylenia)

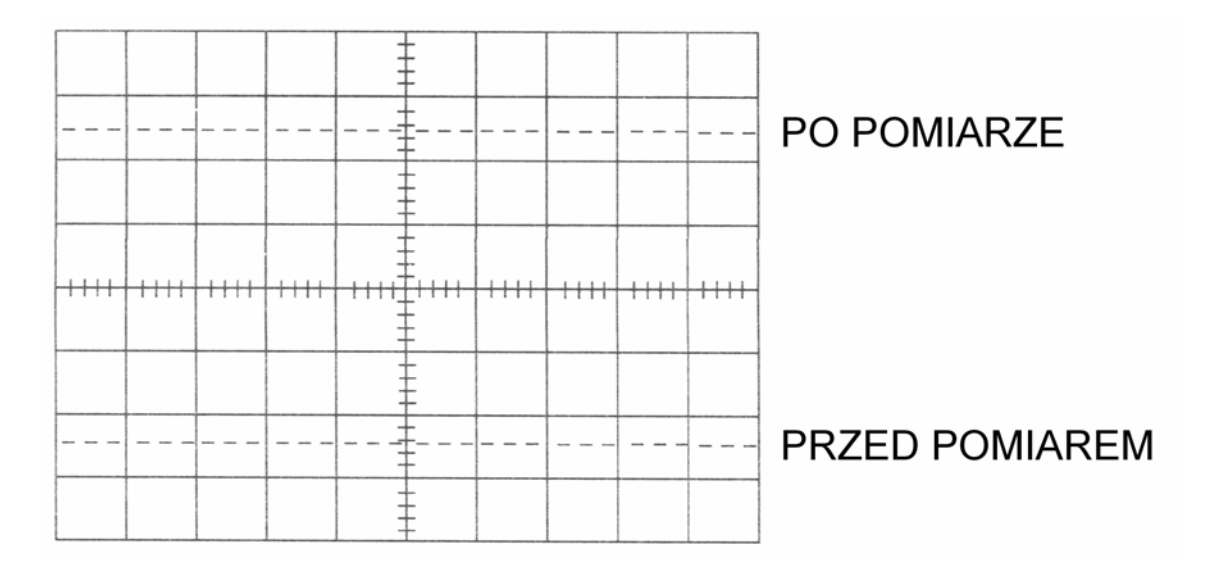

#### 5.2.3. Porównanie amplitudy

W niektórych przypadkach istnieje potrzeba obliczenia różnicy amplitudy między dwoma sygnałami. W tym celu należy postępować zgodnie z instrukcjami zawartymi poniżej:

- Podłączyć sygnał odniesienia do gniazda CH1-X (17).
- Ustawić tryb wyświetlania przebiegu Vert Mode (10) na CH1.
- Ustawić wartość odchylenia pionowego Volts/Div CH1 (11) i Var CH1 (13) tak, aby amplituda przebiegu obejmowała 5 działek.
- Pozostawić aktualną pozycję odchylenia pionowego i zmienić sygnał odniesienia na sygnał porównawczy podłączony do gniazda CH2-Y (18).

- Za pomocą pokrętła wyregulować położenie pionowe obydwu przebiegów Position (8, 9) tak, aby jego dolna część stykała się z poziomą linią skali 0%.
- Wyregulować położenie w poziomie **Position (29)** tak, aby środkowa linia pionowej skali przecinała środek górnej części przebiegu.
- Korzystając ze skali procentowej po lewej stronie skali odczytać procentową wartość odległości pomiędzy amplitudą obydwu sygnałów (1 działka = 4%).

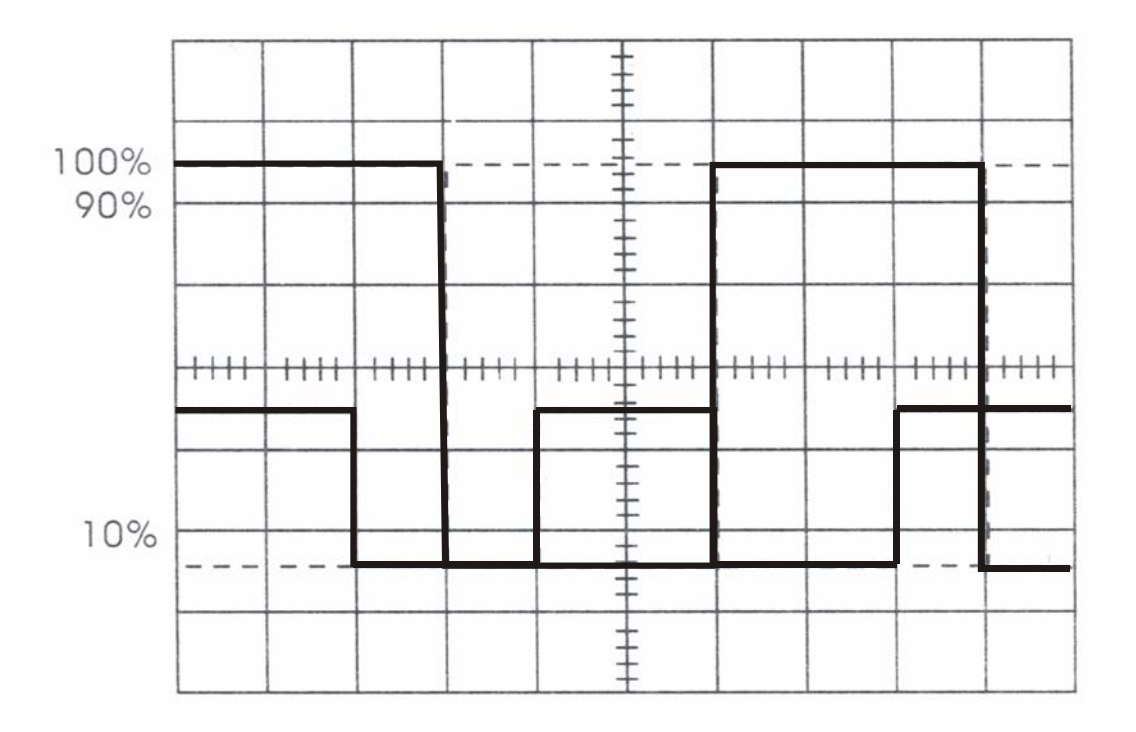

#### 5.2.4. Pomiar sumy algebraicznej dwóch sygnałów

Podczas pomiaru sumy lub różnicy algebraicznej dwóch sygnałów należy postępować zgodnie z poniższą instrukcją:

- Ustawić tryb wyświetlania przebiegu Vert Mode (10) na DUAL a przyciskiem Alt/Chop (32) wybrać ALT lub CHOP (w zależności od częstotliwości testowanego sygnału)
- Podłączyć obydwa sygnały do gniazd wejściowych oscyloskopu CH1-X (17) i CH2-Y (18).
- Wyregulować współczynnik odchylania pionowego Volts/Div (11, 12), aby otrzymać przebiegi o właściwej amplitudzie
- Wyśrodkować przebieg na wyświetlaczu w kierunku pionowym używając pokrętła **Position (8, 9)**
- Ustawić tryb wyświetlania przebiegu Vert Mode (10) na ADD na wyświetlaczu pojawi się suma algebraiczna dwóch sygnałów
- Aby wyświetlić różnicę sygnałów CH1-CH2 należy wcisnąć przycisk CH2 Inv (35)

|                                         | · · · · · · · · · · · · · · · · · · · |                    |                                         |  |
|-----------------------------------------|---------------------------------------|--------------------|-----------------------------------------|--|
|                                         |                                       |                    |                                         |  |
|                                         |                                       |                    |                                         |  |
|                                         |                                       | ++                 |                                         |  |
|                                         |                                       | +                  |                                         |  |
| +++++++++++++++++++++++++++++++++++++++ |                                       | ↓ <u></u><br>+++++ | +++++++++++++++++++++++++++++++++++++++ |  |
|                                         |                                       | <u>∓</u>           |                                         |  |
|                                         |                                       |                    |                                         |  |
|                                         |                                       | 1 ±                |                                         |  |
|                                         |                                       |                    |                                         |  |
|                                         |                                       | ! #                |                                         |  |

Tryb ALT

| ···· | +++++ |
|------|-------|
|      |       |
|      |       |
|      |       |
|      |       |

Tryb ADD (CH2 jest dodatnie)

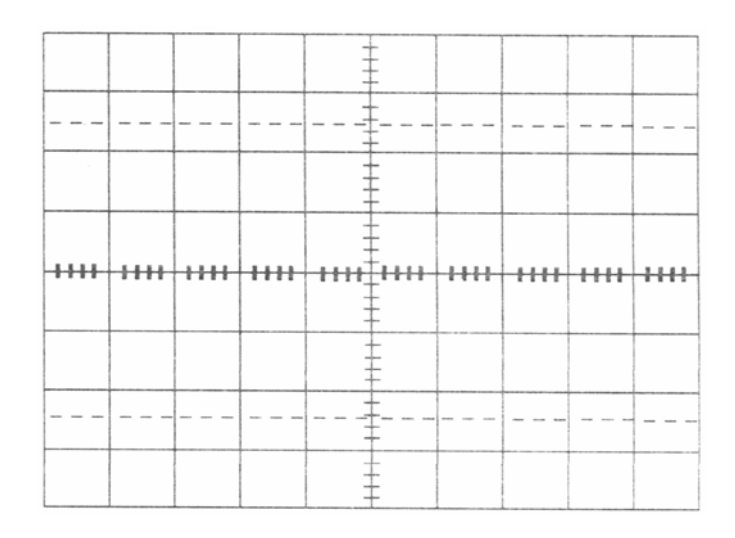

Tryb ADD (CH2 jest ujemne)

#### 5.3. Pomiar czasu

#### 5.3.1. Pomiar odcinka czasu

Pomiar odcinka czasu pomiędzy dwoma punktami przebiegu wykonuje się w sposób przedstawiony poniżej:

- Podłączyć sygnał wejściowy do gniazda CH1-X (17)
- Ustawić tryb wyświetlania przebiegu Vert Mode (10) na CH1
- Pokrętłem Level (24) wyregulować poziom sygnału wyzwalania, aby osiągnąć stabilny przebieg. Jeżeli pokrętło Level jest skręcone maksymalnie w lewo oznacza to, że ustawione jest automatyczne wykrywanie poziomu wyzwalania i regulacja jest niepotrzebna.
- Ustawić pokrętło Var CH1 (13) na skrajnej prawej pozycji
- Za pomocą przełącznika **Time/Div (26)** ustawić podstawę czasu tak, aby na wyświetlaczu znajdowały się 1-2 okresy testowanego przebiegu
- Pokrętłami Position CH1 (8) i Position (29) wyregulować przebieg w pionie i w poziomie tak, aby obydwa punkty określające odcinek czasu znajdowały się na środkowej poziomej linii skali
- Obliczyć odległość między tymi dwoma punktami według wzoru:

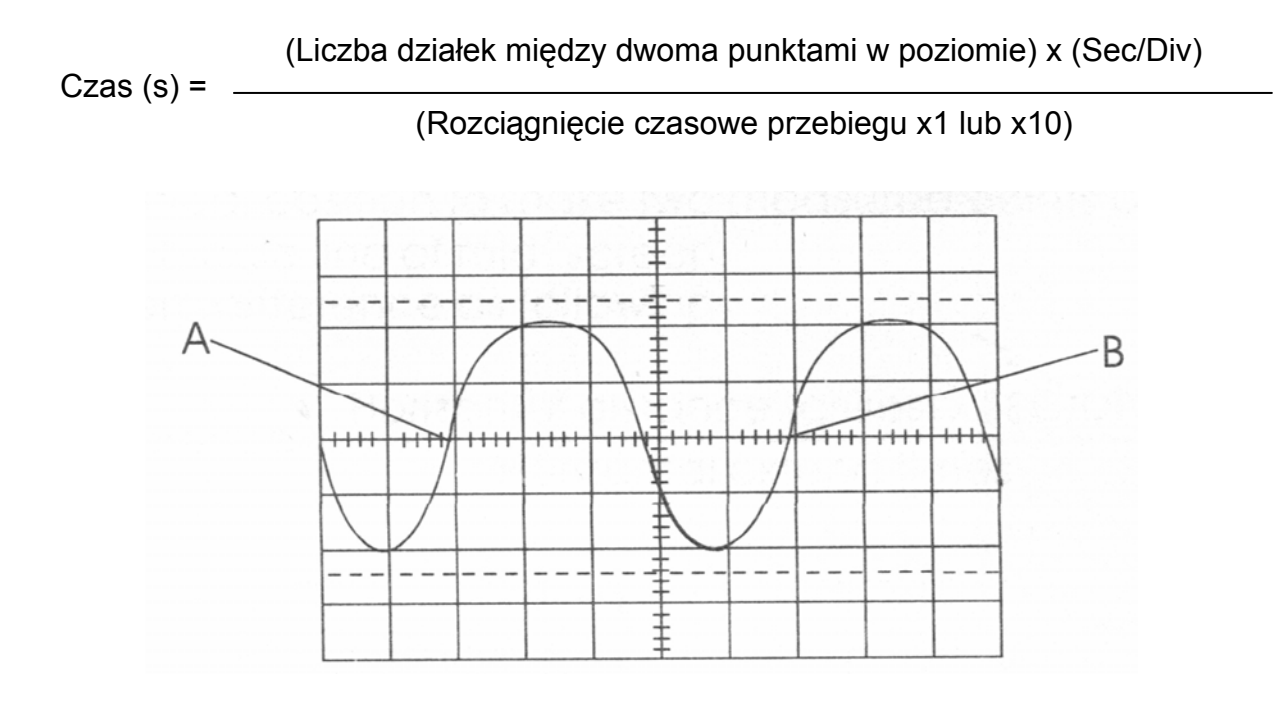

#### 5.3.2. Pomiar częstotliwości i okresu przebiegu

Patrząc na powyższy rysunek przyjmujemy jako okres T przebiegu odcinek czasu pomiędzy punktami A i B. Natomiast częstotliwość określona jest jako stosunek f=1/T.

#### 5.3.3. Pomiar czasu narastania i opadania zbocza

Pomiar czasu opadania i narastania zbocza wykonuje się podobnie jak pomiar odcinka czasu, ale odczyt obejmuje obszar od 10% do 90% pełnej amplitudy przebiegu:

- Podłączyć sygnał wejściowy do gniazda CH1-X (17)
- Za pomocą przełącznika Volts/Div CH1 (11) i pokrętła Var CH1 (13) wyregulować współczynnik odchylenia pionowego tak, aby rozciągnąć mierzony przebieg na 5 kratek skali w kierunku pionowym
- Pokrętłem Position CH1 (8) ustawić położenie przebiegu w pionie tak, aby wartości minimalna i maksymalna stykały się odpowiednio z liniami poziomymi skali 0% i 100%
- Wyregulować wartość podstawy czasu **Time/Div (26)** tak, aby na całym ekranie uzyskać obraz zbocza opadającego lub narastającego
- Pokrętłem **Position (29)** wyregulować położenie przebiegu tak, aby przecinał on linię poziomą skali 10% z którąś z linii pionowych skali
- Obliczyć czas opadania lub narastania zbocza według wzoru:

(Liczba działek w poziomie) x (Sec/Div)

(Rozciągnięcie czasowe przebiegu x1 lub x10)

#### 5.3.4. Pomiar różnicy czasu

Czas (s) = \_\_\_\_\_

Podczas pomiaru różnicy czasu należy postępować zgodnie z poniższą instrukcją:

- Podłączyć sygnał referencyjny do gniazda CH1-X (17) a sygnał porównawczy do gniazda CH2-Y (18)
- Tryb wyświetlania Vert Mode (10) ustawić na DUAL a przycisk Alt/Chop (32) na pozycję ALT lub CHOP (w zależności od częstotliwości testowanego sygnału)
- Ustawić źródło wyzwalania Source (21) na CH1
- Za pomocą przełączników Volts/Div (11, 12) i pokręteł Var (13, 14) wyregulować współczynnik odchylenia pionowego obu przebiegów
- Wyregulować poziom sygnału wyzwalania Level (24), aby osiągnąć stabilny przebieg. Jeżeli pokrętło Level jest skręcone maksymalnie w lewo oznacza to, że ustawione jest automatyczne wykrywanie poziomu wyzwalania i regulacja jest niepotrzebna.
- Przełącznikiem Time/Div (26) ustawić podstawę czasu w taki sposób, aby między obydwoma przebiegami można było w prosty sposób odczytać odległość w poziomie
- Pokrętłami Position (8, 9) wyregulować położenie w pionie tak, aby punkty obydwu przebiegów, między którymi ma zostać zmierzona odległość, znajdowały się na środkowej osi poziomej skali

• Obliczyć różnicę czasu według wzoru:

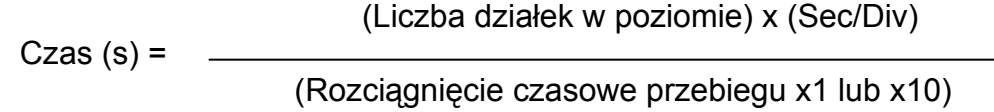

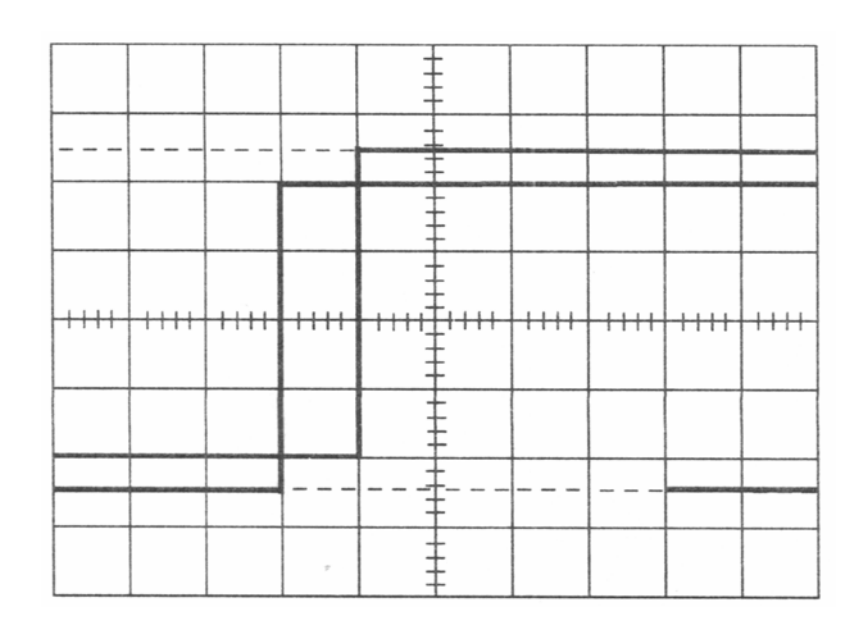

### 5.3.5. Pomiar różnicy faz

Należy postępować podobnie jak przy pomiarze różnicy czasu:

- Podłączyć sygnał referencyjny do gniazda CH1-X (17) a sygnał porównawczy do gniazda CH2-Y (18)
- Tryb wyświetlania Vert Mode (10) ustawić na DUAL a przycisk Alt/Chop (32) na pozycję ALT lub CHOP (w zależności od częstotliwości testowanego sygnału)
- Za pomocą przełączników Volts/Div (11, 12) i pokręteł Var (13, 14) wyregulować współczynnik odchylenia pionowego obu przebiegów tak, aby miały tą samą amplitudę
- Przełącznikiem Time/Div (26) i pokrętłem Swp. Var (25) ustawić podstawę czasu w taki sposób, aby jeden okres obu przebiegów zajmował po 9 kratek skali w poziomie – skala pozioma: 1dz=40°
- Obliczyć liczbę kratek skali pomiędzy dwoma przebiegami
- Obliczyć przesunięcie fazowe:

Przesunięcie fazowe = (Liczba kratek w poziomie) x 40°

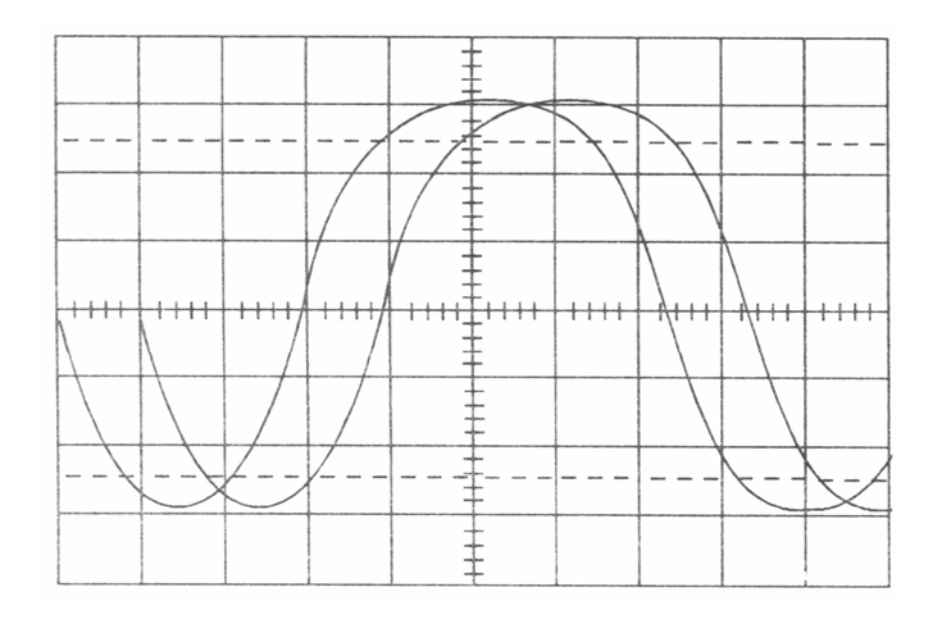

#### 5.4. Pomiar z wyzwalaniem polami sygnału TV

- Podłączyć sygnał TV do gniazda CH1-X (17)
- Ustawić tryb wyświetlania przebiegu Vert Mode (10) na CH1
- Ustawić tryb wyzwalania **Trigger Mode (27)** na **TV-V** oraz podstawę czasu **Time/Div (26)** na 2ms/dz.
- Jeżeli sygnał synchronizacji jest sygnałem dodatnim, należy przełączyć go do gniazda CH2-Y (18) i wcisnąć przycisk odwracania sygnału CH2 Inv (35), aby uzyskać ujemny sygnał synchronizacji
- Za pomocą przełącznika Volts/Div CH1 (11) lub Volts/Div CH2 (12) i pokrętła Var CH1 (13) lub Var CH2 (14) wyregulować współczynnik odchylenia pionowego tak, aby przebieg miał właściwą amplitudę
- Zmiana trybu wyświetlania podstawy czasu X10Mag (31) na x10 spowoduje rozciągnięcie podstawy czasu a wyświetlany przebieg będzie wyraźniejszy

# 6. Konserwacja

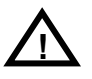

### UWAGA!

Poniższe uwagi są przeznaczone wyłącznie dla wykwalifikowanych użytkowników.

#### 6.1. Wymiana bezpiecznika

Po przepaleniu bezpiecznika dioda sygnalizacji zasilania gaśnie a oscyloskop przestaje działać. Przepalenie bezpiecznika następuje zawsze, gdy istnieje zagrożenie przepalenia obwodu wewnętrznego oscyloskopu. Przed wymianą bezpiecznika należy sprawdzić stan obwodu i ewentualną przyczynę przepalenia bezpiecznika. Należy używać bezpieczników zgodnych z oryginalną specyfikacją. Bezpiecznik znajduje się na panelu tylnim oscyloskopu.

#### 6.2. Czyszczenie

W razie zanieczyszczenia lub zaplamienia obudowy z zewnątrz należy ją starannie przetrzeć szmatką zwilżoną w wodzie z niewielkim dodatkiem detergentu, a następnie wytrzeć suchą szmatką. Przy silnych zabrudzeniach wycierać szmatką zwilżoną alkoholem. Nie używać silnych rozpuszczalników lotnych w rodzaju benzyny lub rozcieńczalnika.

#### 6.3. Wyposażenie

- Instrukcja obsługi (1 szt.)
- Sondy pomiarowe (2 szt.)
- Przewód sieciowy (1 szt.)